### Problem

Slow performance or graphical bugs appearing when viewing geometry.

#### Cause

With computers (typically laptops) that have a 'Hybrid' mode that switches between the integrated graphics and dedicated graphics it fails to recognize Mastercam as a high demand application that requires the dedicated graphics to be used.

### Solution

<u>Set</u> Mastercam to use the dedicated graphics in the NVIDIA or AMD control panel.

## **NVIDIA:**

- 1. Open the NVIDIA Control Panel
- 2. Go to <u>3D</u> Settings -> Manage <u>3D</u> settings
- 3. Select the Program Settings tab
- 4. Click Add and select Browse...
- 5. Navigate to your Mastercam directory and select **Mastercam.exe** (C:\Program Files\mcam\*version here\*)
- 6. Under Select the preferred graphics processor for this program: select **High-performance NVIDIA** processor
- 7. Click Apply and restart Mastercam

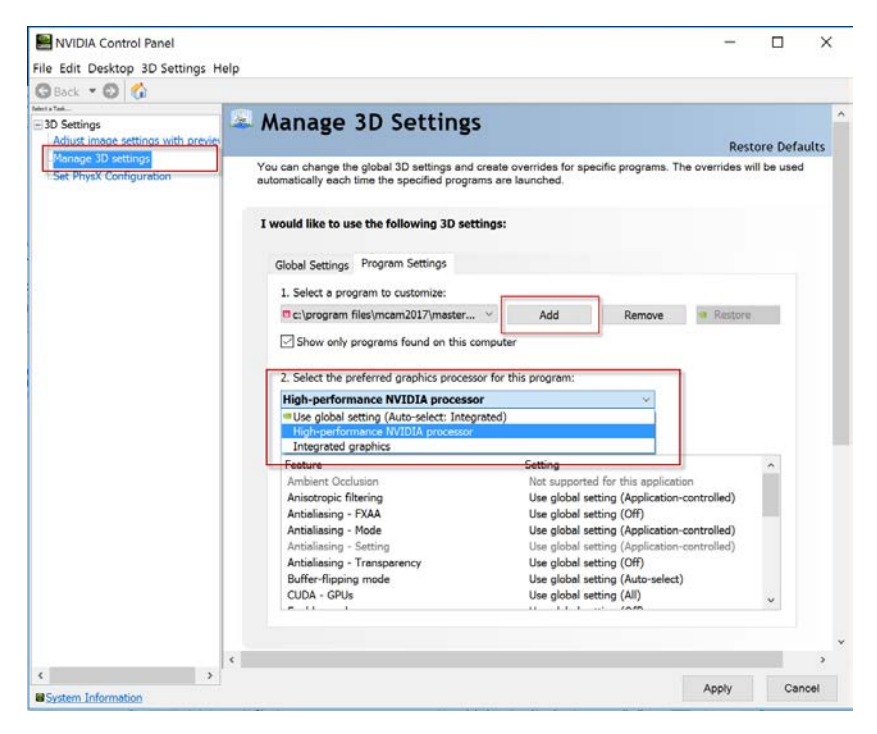

# AMD:

- 1. Open the AMD Control Panel
- 2. Go to Power -> Switchable Graphics Application Settings
- 3. Click Add Application and navigate to the Mastercam executable (C:\Program Files\mcam\*version here\*)
- 4. Under Graphics Setting click the drop-down and select High performance
- 5. Click **Apply** and restart Mastercam

| > Pinned  |   | Switchable Graphics Application Settings                                                                                                    |   |                             |                                       |   |
|-----------|---|----------------------------------------------------------------------------------------------------|---|-----------------------------|---------------------------------------|---|
| > Presets | ø | Choose whether to run applications on the high-performance or power-saving graphics processor, or to assign the graphics processor based on current power source. The high-performance processor is better suited for applications that use a lot of 3D graphics or video or seem to run poorly on the power-saving setting. |   |                             |                                       |   |
|           |   | <ul> <li>All Applications</li> </ul>                                                                                                    |   |                             | Add Application                       | ۱ |
|           |   | Show only applications found on this sy                                                                                                    |   | iis system                  | Search Applications                   | ٩ |
|           |   | Name                                                                                                    |   | Title                       | Graphics Setting                      | ^ |
|           |   | 🧔 iexplore.exe                                                                                                    | _ | Microsoft Internet Explorer | Power saving                          |   |
|           |   | Mastercam.exe                                                                                                    | 1 |                             | High performan 👻                      |   |
|           |   | 2 powershell_ise.exe                                                                                                    |   | Microsoft Powershell ISE    | High performance                      |   |
|           |   | rundll32.exe                                                                                                    |   | Windows Host Process        | Power saving<br>Based on power source |   |